#### 202109

# ネットワークカメラ 03の登録~設置

## ネットワークカメラ03の利用登録を行います。カメラは無線LANに 接続し利用しますので、無線LANルータの近くで設定作業を行います。

※ご利用のスマートフォンによりメニューなどの画面表示が異なる場合があります。

#### ①アプリ下部の[デバイス] をタップ

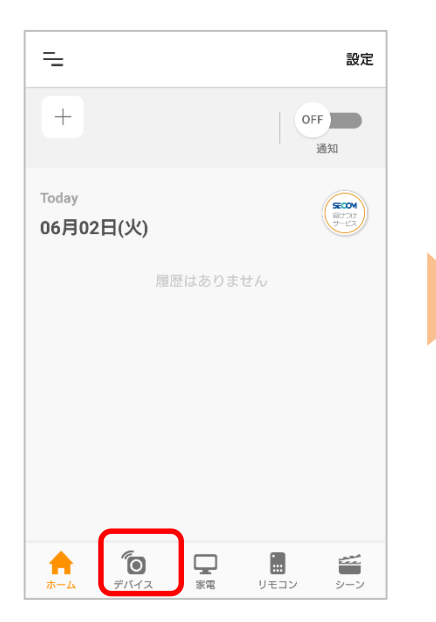

②画面右上の[設定]から、[⊕登録]をタップ

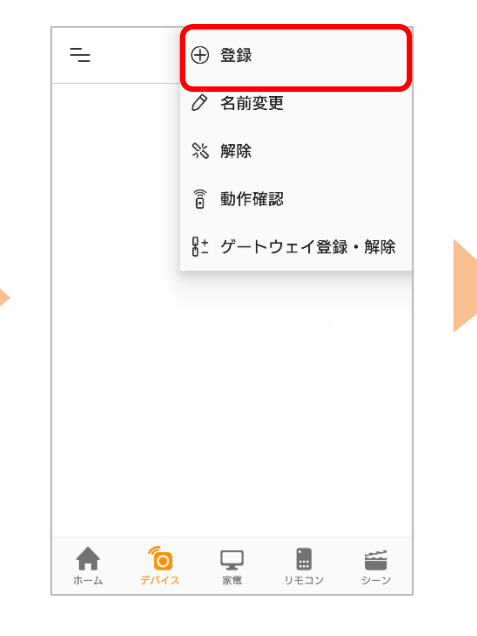

③アプリ画面の[ネットワー クカメラ 03]をタップ

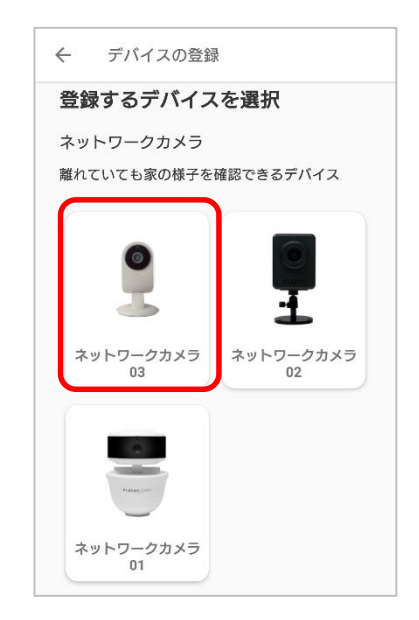

#### ④カメラに付属の電源ケー ブルとACアダプタを接続し て[次へ]をタップ

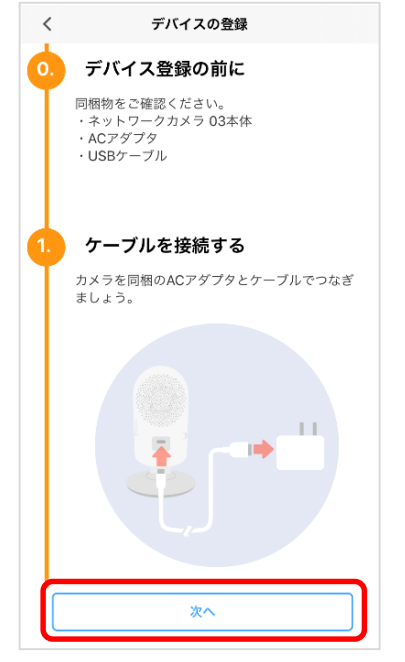

 参考:電源用USBケーブルのUSBプラグの向きを確認して、 ACアダブタのUSB接続端子に接続します。
電源用USBケーブルを本体の電源用USBケーブル接続 端子に接続し、ACアダブタをコンセントに接続します。
本製品の起動には約30秒ほどかかります。

a

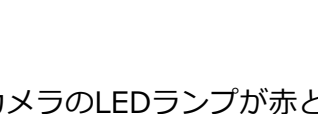

⑤カメラのLEDランプが赤と 青の点滅に変わったら「次 へ」をタップ

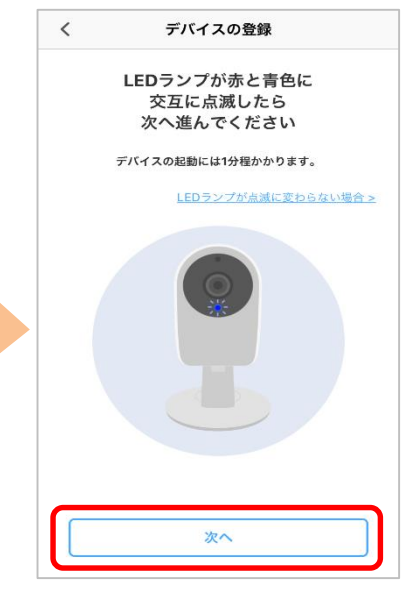

#### ⑥[カメラでQRコードを読み 取る]をタップ

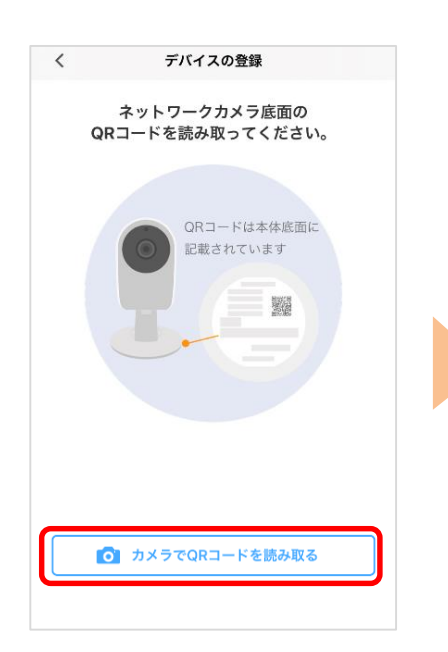

⑦[OK]をタップ ※スマートフォンのカメラが起 動しますのでカメラ底面のQR コードを読み取ってください

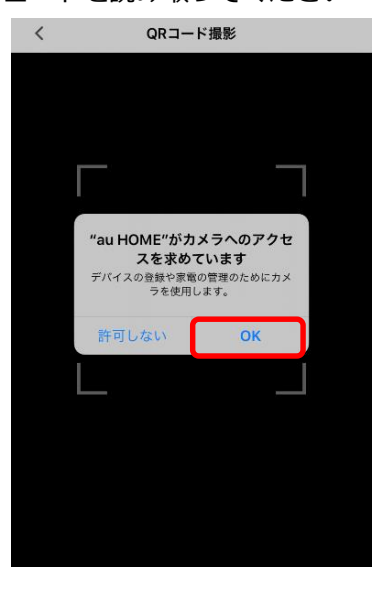

OSや機種によっては表示されない 場合があります。

⑨[接続]をタップ

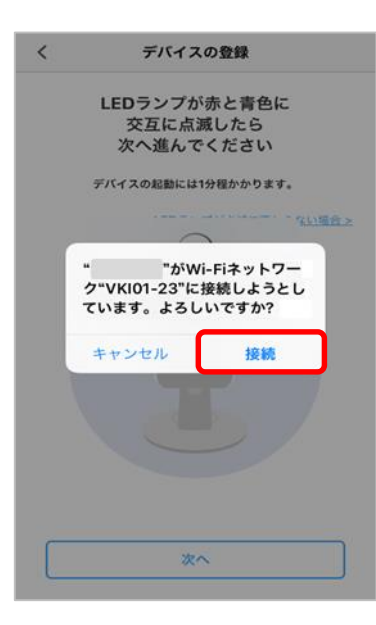

OSや機種によっては表示されない 場合があります。

⑩SSID一覧からカメラを接続する無線LANルータの
SSIDを選択し、無線LAN ルータのパスワードを入力し[次へ]をタップ

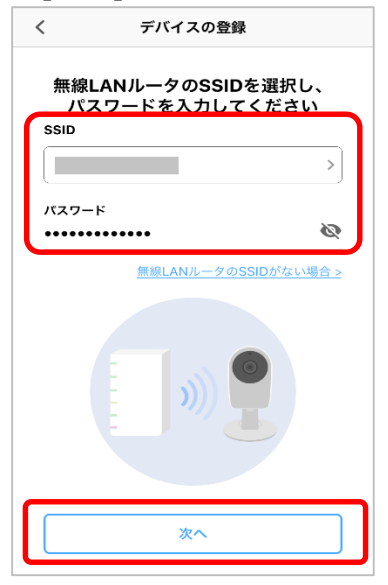

※⑩の画面が表示されるまで時間がか かる場合があります。

### ⑧[OK]をタップ

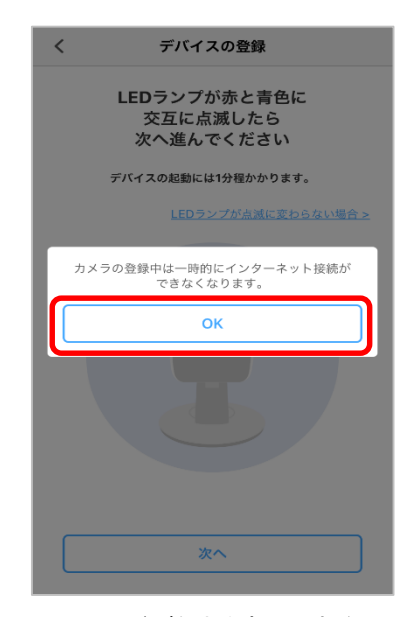

※QRコードがうまく読み取れない 場合は、お客さまセンター(0120-925-629)へご相談ください

⑪名称を設定して[登録する] をタップ

|   | デバイス名を入力してください                         |
|---|----------------------------------------|
|   | 入力した名称でデバイス名を登録します。<br>好きな名称を入力してください。 |
| ſ |                                        |
|   | 朔:玄関のドア、リビングのドア                        |
|   |                                        |
|   |                                        |
|   |                                        |
|   |                                        |
|   | 登録する                                   |

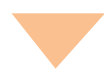

#### ⑫[デバイスの設置へ] を タップ

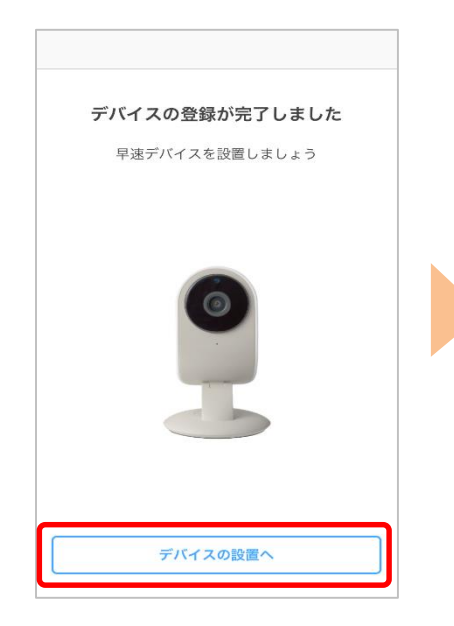

③確認事項を確認し[完了] をタップ

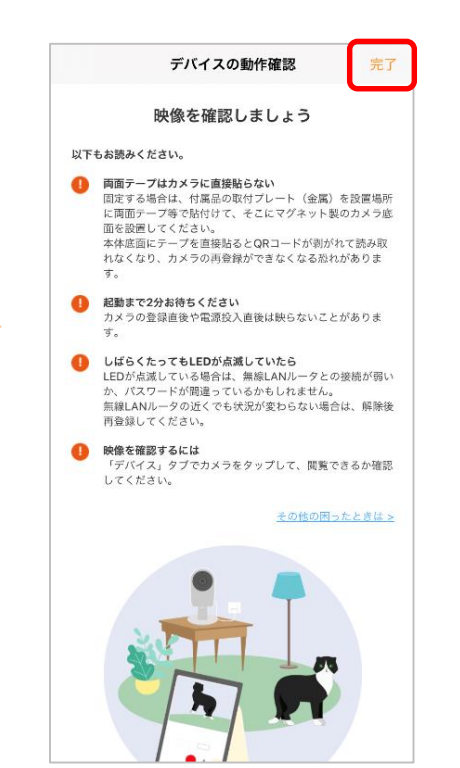

登録したネット ワークカメラ 03の 動作確認について は、次ページへ

く設置に関するご注意>

本体底面のQRコードはデバイスの再登録を行う際に も必要です。固定する際、両面テープ等を直接貼るな どして汚したり破いたりしないようご注意ください。

### 無線LANルータの近くで、登録したネットワークカメラ 03の映像、 音声が確認できるか確認します。

①カメラの映像が映ることを 確認

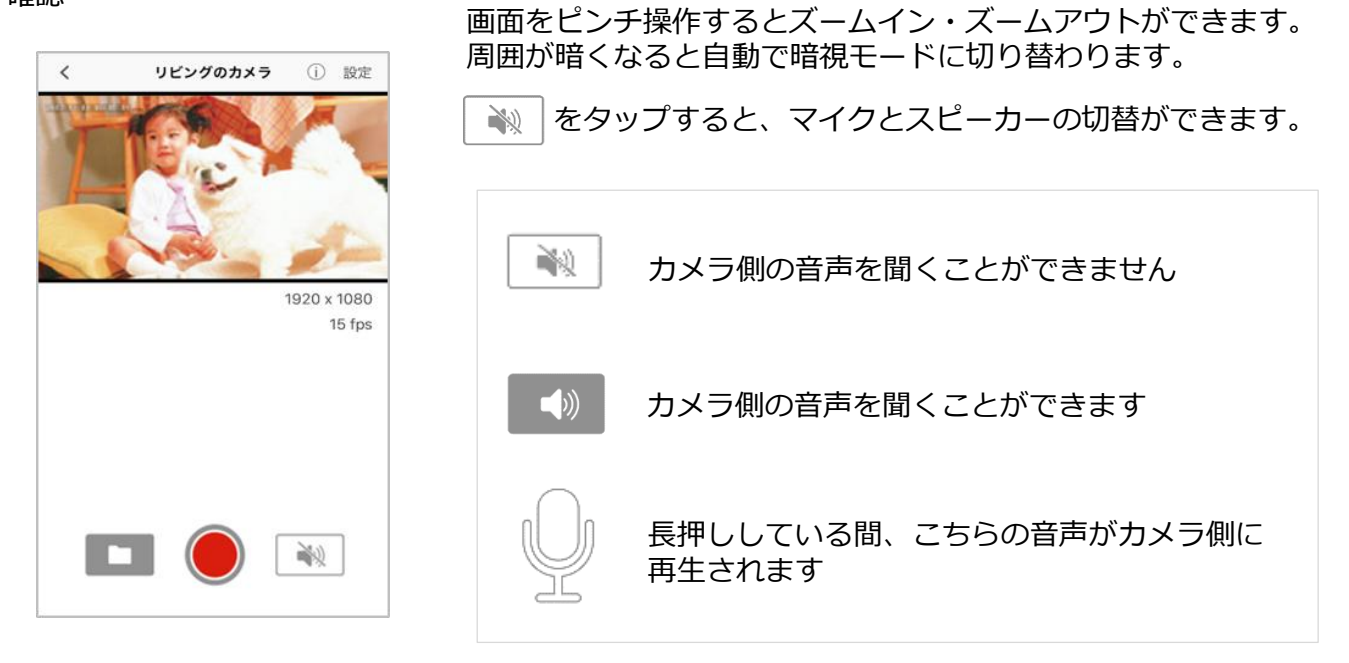

録画はカメラにmicroSDカードを挿入し、 🔵 をタップし開始します。 録画映像は 🔜 をタップし確認してください。

ご利用したい場所へネットワークカメラ 03を移動し、再度動作確認し完了です

ネットワークカメラ 03 を必要に応じ固定します。

※アプリの画面はデザイン等変更になる場合があります